# IAI SCON2 First Step Guide First Edition

Thank you for purchasing our product. Make sure to read the Safety Guide and detailed Instruction Manual as well as this First Step Guide to ensure correct use This Instruction Manual is original.

- Warning : Read the instruction manual carefully and follow the instruction manual when handling this equipment. Please downloaded the user's manual from our website. You can download it free of change. User registration is required for first time users. URL:www.iai-robot.co.jp/data\_dl/CAD\_MANUAL/ Keep a printout of the introduction manual near the equipment in which this product is installed so that it can be checked at all times, or display it on your computer, tablet terminal, etc. so that you con product is impediately. can check it immediately If you need a bound copy of the instruction manual, order it from the nearest sales office listed in the First Step Guide or at the end of the instruction manual. It will be provided for a fee.
- Using or copying all or part of this Instruction Manual without permission is prohibited The company names, names of products and trademarks of each company shown in the sentences are registered trademarks.
- Installation Environment, Storage Environment
- This product is capable for use in the environment of pollution degree 2'<sup>1</sup> or equivalent. \*1 Pollution Degree 2: Environment that may cause non-conductive pollution or transient conductive pollution by frost (IEC60664-1)
- 1. Installation Environment
- Do not use this product in the following environment
  - Location where the surrounding air temperature exceeds the range of 0 to 60°C
  - · Location where condensation occurs due to abrupt temperature changes
  - Location where relative humidity is out of the range between 5%RH and 85%RH
     Location exposed to corrosive gases or combustible gases

  - Location exposed to significant amount of dust, salt or iron powder Location subject to direct vibration or impact
  - Location exposed to direct sunlight
  - Location where the product may come in contact with water, oil or chemical droplets
- Environment that blocks the air vent Refer to [Installation and Noise Elimination]
   When using the product in any of the locations specified below, provide a sufficient shield.
  - Location subject to electrostatic noise Location where high electrical or magnetic field is present
- Location with the mains or power lines passing nearby

2. Storage Environment Storage environment follows the installation environment. Especially in a long-term storage,

consider to avoid condensation of surrounding air. Unless specially specified, moisture absorbency protection is not included in the package when the machine is delivered. In the case that the machine is to be stored in an environment where dew condensation is anticipated, take the condensation preventive measures from outside of the entire package, or directly after opening the package.

# Product Check

This product is comprised of the following parts if it is of standard configuration. If you find any fault in the contained model or any missing parts, contact us or our distributor.

Parts

| No.    | Part Name                                                               | Model                                                              | Reference                                                                                                    |  |  |  |  |
|--------|-------------------------------------------------------------------------|--------------------------------------------------------------------|----------------------------------------------------------------------------------------------------|--|--|--|--|
| 1      | Controller Main Body                                                    | Refer to "How to read the model plate",<br>"How to read the model" |                                                                                                    |  |  |  |  |
| Access | sories                                                                  |                                                                    |                                                                                                    |  |  |  |  |
| 2      | I/O Flat Cable                                                          | CB-PAC-PIO***                                                      | *** shows the cable length                                                                                                    |  |  |  |  |
| 3      | System I/O Plug                                                         | B2CF 3.50/08/180 SN BK BX<br>(Supplier: Weidmüller)                | Applicable Cable Size<br>1.25mm <sup>2</sup> to 0.5mm <sup>2</sup><br>(AWG16 to 20)                                                            |  |  |  |  |
| 4      | AC Power Supply plug                                                    | MPS 7S/05 S F3 TN B B<br>(Supplier: Weidmüller)                    | Applicable Cable Size<br>Controller: 0.75mm <sup>2</sup> (AWG18)<br>Motor: 2.0mm <sup>2</sup> (AWG14)                                          |  |  |  |  |
| 5      | Absolute Battery                                                        | AB-5                                                               | Enclosed in Absolute Type<br>(Excluded for battery-less<br>absolute)                                                                           |  |  |  |  |
| 6      | Dummy plug                                                              | DP-5                                                               |                                                                                                    |  |  |  |  |
| 7      | Dummy plug                                                              | DP-6                                                               |                                                                                                    |  |  |  |  |
| 8      | CC-Link Connector                                                       | MSTB2.5/5-STF-5.08 AU<br>(Manufactured by PHOENIX CONTACT)         | Enclosed in CC-Link Type<br>Enclosed with Terminal Register<br>(1pc each of 130Ω/110Ω)<br>Recommended cable size<br>0.3mm <sup>2</sup> (AWG22) |  |  |  |  |
| 9      | DeviceNet Connector                                                     | MSTB2.5/5-STF-5.08 AU M<br>(Manufactured by PHOENIX CONTACT)       | Enclosed in DeviceNet Type<br>Recommended cable size<br>0.3mm <sup>2</sup> (AWG22)                                                             |  |  |  |  |
| 10     | Connection Cable<br>(Between R-Unit and SCON,<br>Between SCON and SCON) | CB-RE-CTL002                                                       | Enclosed for R-Unit Connection<br>Type                                                                                                    |  |  |  |  |
| 11     | First Step Guide                                                        | ME0468                                                             | This Manual                                                                                                    |  |  |  |  |
| 12     | Safety Guide                                                            | M0194                                                              |                                                                                                    |  |  |  |  |
| Option | Option (To be prepared separately)                                      |                                                                    |                                                                                                    |  |  |  |  |
| 13     | Multi Function Connector Cable                                          | CB-SC2-MFC***                                                      | *** shows the cable length                                                                                                    |  |  |  |  |
|        | (2) I/O Flat Cable (3) System I/O Plug                                  |                                                                    |                                                                                                    |  |  |  |  |

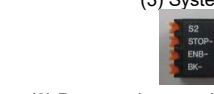

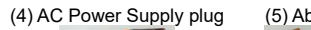

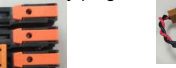

(5) Absolute Batter

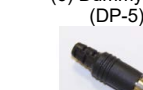

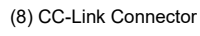

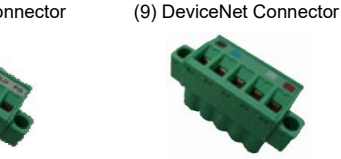

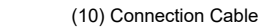

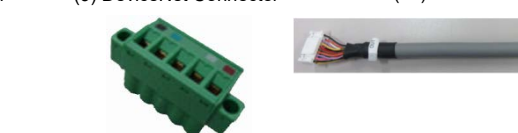

# **Basic Specifications**

| . LISLO                                                                 | of Specifica                                | ations                   |                                                                                                    |  |  |  |  |
|-------------------------------------------------------------------------|---------------------------------------------|--------------------------|----------------------------------------------------------------------------------------------------|--|--|--|--|
| Item                                                                    |                                             |                          | SCON2-CG                                                                                                    |  |  |  |  |
| Corresponding Motor Capacity                                            |                                             |                          | Power Supply Voltage 100V AC: 60 to 200W, 200V AC: 60 to 750W                                                                                                    |  |  |  |  |
| Power-supply Voltage                                                    |                                             | e                        | Single-Phase 100 to 115V AC<br>Single-Phase 200 to 230V AC<br>(Power supply Elucitation+10% or less)                                                                                                    |  |  |  |  |
| Rush Power-supply<br>Voltage 100V AC<br>Power-supply<br>Voltage 200V AC |                                             |                          | Controller side: 30A (to 25°C), 70A (to 60°C) <sup>(*1)</sup><br>Drive side: 30A (to 25°C), 80A (to 60°C) <sup>(*1)</sup>                                                                                                    |  |  |  |  |
| a als Cum                                                               | voltage ze                                  |                          | 3.5mA                                                                                                    |  |  |  |  |
| eak Cur                                                                 | rent -                                      |                          | Primary side when noise filter is connected to power supply line                                                                                                    |  |  |  |  |
| oad Cap                                                                 | oacity, Heat                                | Generation               | Refer to Power Capacity and Heat Generation                                                                                                    |  |  |  |  |
| Power Su                                                                | upply Frequ                                 | ency                     | 50/60Hz                                                                                                    |  |  |  |  |
| PIO Powe                                                                | er Supply 3                                 |                          | 24V DC±10%                                                                                                    |  |  |  |  |
| Electroma<br>For actual                                                 | agnetic Brai                                | ke<br>with brake)        | 24V DC±10% 1A (MAX.)<br>(Supplied from external equipment)                                                                                                    |  |  |  |  |
| Transient<br>Durability                                                 | Power Cut                                   | off                      | 20ms (50Hz), 16ms (60Hz)                                                                                                    |  |  |  |  |
| Notor Co                                                                | ntrol Syster                                | n                        | Incremental Serial     Absolute Serial                                                                                                    |  |  |  |  |
| Correspo                                                                | nding Enco                                  | der                      | ABZ (UVW) Parallel     Battery-less Absolute                                                                                                    |  |  |  |  |
| Encoder I                                                               | Resolution                                  |                          | Battery-less Absolute (ISB): 131072 pulse/rev     Battery-less Absolute (RCS2/3): 16384 pulse/rev     In any models other than above, refer to instruction manual of each actuator.                                                                               |  |  |  |  |
| Actuator (                                                              | Cable Leng                                  | th                       | MAX. 20m                                                                                                    |  |  |  |  |
| Serial<br>Communi                                                       | icati RS-4                                  | 185                      | 1CH based on Modbus Protocol RTU/ASCII Speed : 9.6 to 230.4Kbps<br>Control available with serial communication in the modes other than the pulse train                                                                                                    |  |  |  |  |
| on Interfa                                                              | PIO                                         | port                     | Communication System: USB2.0 Baud Rate: 12Mbps                                                                                                    |  |  |  |  |
| External<br>nterface                                                    | Spec                                        | cifications              | output 16 ports max.                                                                                                    |  |  |  |  |
| Each the<br>dedicated                                                   | e Field<br>d Spec                           | l network<br>cifications | CC-Link, CC-Link IE Field, DeviceNet, EtherCAT, EtherNet/IP, PROFINET IO, MECHATROLINK-III                                                                                                    |  |  |  |  |
| controller                                                              | ) Othe                                      | er                       | R-Unit Connection Type                                                                                                    |  |  |  |  |
|                                                                         | PIO<br>Spec                                 | cifications              | MAX. 10m                                                                                                    |  |  |  |  |
| Cable                                                                   | RS4                                         | 85                       | Total cable length 100m or less.                                                                                                    |  |  |  |  |
| engun                                                                   | Field                                       | l network                | Refer to each Field network specification                                                                                                    |  |  |  |  |
| Other                                                                   |                                             | er                       | R-Unit Connection Type: 3m Max. Between Devices, Total Cable Length 10m Max.                                                                                                    |  |  |  |  |
| Data Setting and Input                                                  |                                             | ut                       | PC Teaching Software, Touch Panel Teaching Pendant                                                                                                    |  |  |  |  |
| Data Retention Memory                                                   |                                             | iory                     | Saves position data and parameters to non-volatile memory (There is no limitation in<br>number of writing)                                                                                                    |  |  |  |  |
| Operatior                                                               | n Mode                                      |                          | Positioner Mode/Pulse Train Control Mode/Press Program/Motion                                                                                                    |  |  |  |  |
| Number o                                                                | of Positione                                | r Mode                   | Standard 64 points, MAX. 384 points (PIO Type, Field network Type)                                                                                                    |  |  |  |  |
| ositions                                                                | Servo Press S                               | Specifications)          | (Note) Number of positions differs depending on the selection in PIO pattern and Field<br>network operation mode.                                                                                                    |  |  |  |  |
| Pulse Tra<br>Pulse Fre                                                  | ain Control                                 | Mode Input               | Differential System (Line Driver System): MAX. 2.5Mpps<br>Open Collector Type: MAX. 200Kpps (under condition AK-04 is used)<br>Command Pulse Multiplying Factor (Electronic Gear: A/B)<br>Setting Range for A and B. (Set to Parameter): 1 to 90090909            |  |  |  |  |
| eedback                                                                 | k Pulse                                     |                          | Differential System (Line Driver System): MAX. 2.5Mpps                                                                                                    |  |  |  |  |
| Dedicated                                                               | d for PIO Sp                                | ecifications)            | Open Collector Type: MAX. 500Kpps (under condition JM-08 is used) 1system (load data)                                                                                                    |  |  |  |  |
| Analog O                                                                | utput                                       |                          | 4 to 20mA Current Output (±1%)<br>Load resistance 10 to 600Ω                                                                                                    |  |  |  |  |
| LED Dis<br>Mounted                                                      | play<br>I on Front P                        | anel)                    | PWR (Green): Controller in normal condition, SV (Green): Servo ON,<br>ALM (Orange): Alarm generated, STOP (Red): During Stop,<br>SAFE (Red): During Safety Stop, WRG (Orange): Warning generated                                                                  |  |  |  |  |
| Electroma<br>Compulso<br>mounted                                        | agnetic Bral<br>ory Release<br>I on Front P | ke<br>e Switch<br>'anel) | Switching NOM (standard)/BK RLS (compulsory release)                                                                                                    |  |  |  |  |
| nsulation                                                               | Resistance                                  | e                        | 500V DC 10MΩ or more                                                                                                    |  |  |  |  |
| nsulation                                                               | n Durability                                |                          | 1,500V AC for 1 min. (Note) Withstand voltage of force control loadcell is 50V DC                                                                                                    |  |  |  |  |
|                                                                         | Environme                                   | ent of Use               | Pollution Degree 2                                                                                                    |  |  |  |  |
|                                                                         | Surroundi<br>Temperatu                      | ng Air<br>ure            | 0 to 60°C (0 to 55°C when absolute battery to be connected)                                                                                                    |  |  |  |  |
|                                                                         | Surroundir                                  | ng Humidity              | 5%RH to 85%RH (Should be no-condensing or freezing)                                                                                                    |  |  |  |  |
| Environ<br>nent                                                         | Surrounding                                 |                          | Refer to [Installation Environment]                                                                                                    |  |  |  |  |
|                                                                         | Temperatu                                   | ure<br>ng Storage        | -20 to 70°C (Should be no-condensing or freezing)                                                                                                    |  |  |  |  |
|                                                                         | Humidity                                    |                          | 5%RH to 85%RH (Should be no-condensing or freezing)                                                                                                    |  |  |  |  |
|                                                                         | Vibration I                                 | Durability               | Frequency 10 to 57Hz / Swing width: 0.035mm (continuous), 0.075mm (intermittent)<br>Frequency 57 to 150Hz / Acceleration: 4.9m/s <sup>2</sup> (continuous), 9.8m/s <sup>2</sup> (intermittent)<br>XYZ directions Sweep time: 10 minutes Number of sweep: 10 times |  |  |  |  |
| Nass                                                                    |                                             |                          | Approx. 800g                                                                                                    |  |  |  |  |
| Cooling Method                                                          |                                             |                          | Forced Air Cooling                                                                                                    |  |  |  |  |
|                                                                         |                                             | (mm)                     | 40Wx160Hx143D                                                                                                    |  |  |  |  |

In-rush current will flow for approximately 20ms after the power is turned on (at 60°C).

The value of in-rush current differs depending on the impedance of the power supply line

- \*2 Leak current varies depending on the capacity of connected motor, cable length and the surrounding environment. Measure the leak current at the point where a ground fault circuit interrupter is to be installed when leakage protection is conducted. A ground fault circuit interrupter needs to be selected carefully considering the purposes of prevention of fire and protection of human.
- Use the harmonic type (for inverter) for the ground fault circuit interrupter. \*3 It is not necessary to supply power to PIO when operating with using Gateway Unit or SIO Converter without using PIO. In this case, set the parameter No. 74 (PIO Power Supply Monitor) to "1" (Invalid). It will generate the error code No. 0CF (I/O 24V Power Supply Error) if the setting is not done.

| A tea<br>that     | aching tool is necessary when performing the setup such as the positio<br>requires teaching. Prepare either of the following teaching tools.             |  |  |  |
|-------------------|----------------------------------------------------------------------------------------------------|--|--|--|
| No.               | Part Name                                                                                                    |  |  |  |
| 1                 | PC Teaching Software (software only)                                                                                                    |  |  |  |
| 2                 | PC Teaching Software (USB converter adapter, USB cable and external equipmer<br>communication cable are included)                                        |  |  |  |
| 3                 | Touch Panel Teaching Pendant TB-02 (Standard/with dead-man switch)                                                                                       |  |  |  |
| 4                 | Touch Panel Teaching Pendant TB-03                                                                                                    |  |  |  |
| Instr             | ruction manuals related to this product                                                                                                    |  |  |  |
| No.               | Name                                                                                                    |  |  |  |
| 1                 | SCON2 Controller Instruction Manual                                                                                                    |  |  |  |
| 2                 | SCON2 Controller Servo Pressing Function Instruction Manual                                                                                              |  |  |  |
| 3                 | SCON2 Field Network Instruction Manual Remote I/O Edit                                                                                                   |  |  |  |
| 4                 | SCON2 Motion Field Network Instruction Manual MECHATROLINK-II Edit                                                                                       |  |  |  |
| 5                 | SCON2 Motion Field Network Instruction Manual EtherCAT Edit                                                                                              |  |  |  |
| 6                 | R-Unit System Instruction Manual                                                                                                    |  |  |  |
| 7                 | PC Teaching Software IA-OS First Step Guide                                                                                                    |  |  |  |
| 3                 | Iouch Panel leaching Pendant IB-02 Applicable for Position Controller Instruct<br>Manual                                                                 |  |  |  |
| 9                 | Touch Panel Teaching Pendant TB-03 Wired Link Applicable for Position Contro                                                                             |  |  |  |
| How               | / to read the model plate                                                                                                    |  |  |  |
|                   | Model MODEL :SCON2-CG-S                                                                                                    |  |  |  |
| s                 | erial number                                                                                                    |  |  |  |
|                   | INPUT :1¢,100-115V,50/60Hz,1.8A                                                                                                    |  |  |  |
|                   | OUTPUT :Φ3 ,0-230V ,0-333Hz ,1.1A                                                                                                    |  |  |  |
| Co                | nnected Axis Actuator Type :                                                                                                    |  |  |  |
| Mo                | RC54-SA4C-WA-60-16-200-T2-S                                                                                                    |  |  |  |
| How               | <i>i</i> to read controller model                                                                                                    |  |  |  |
|                   | SCON2-CG-S -NP.                                                                                                    |  |  |  |
| orion>            |                                                                                                    |  |  |  |
| siles>            |                                                                                                    |  |  |  |
| pe>-              | afaty Catagony Compliant Type (Note 1)                                                                                                    |  |  |  |
| . 3               | arety Category Compliant Type (******                                                                                                    |  |  |  |
| otor T<br>: 20    | Type><br>DOV AC servo motor (Note 2)                                                                                                    |  |  |  |
| ardwa             | are Option>                                                                                                    |  |  |  |
| Indica<br>Note 3) | ation : With no option                                                                                                    |  |  |  |
| /                 |                                                                                                    |  |  |  |
| eature            | e Option>                                                                                                    |  |  |  |
|                   | : Press Program                                                                                                    |  |  |  |
| Note 4)           | : Motion NP : NPN Specification (Si                                                                                                    |  |  |  |
| te 1 H            | For Safety Category complied types only<br>The wattage of the applicable motor should be 60W to 750W CC : CC-Link Connection 1                           |  |  |  |
| ote 3 \$          | Select this when necessary to conduct pulse train control                                                                                                |  |  |  |
| ote 4 S           | Selectable when I/O type is either "EC" or "ML3" EF . EnerCAI Connection<br>t should be the remote I/O type when "no description" ML3: MECHATROLINK-II ( |  |  |  |
|                   | or the pressing program "F" is selected in the feature option,                                                                                           |  |  |  |
|                   | and should be the motion type when the motion "M" is R-Unit Connection Ty                                                                                |  |  |  |

Power Capacity and Heat Generation Rated Power Capacity = Motor Power Capacity + Control Power Capacity

| eek max. Fower Cap                  | Jacity - F           |
|-------------------------------------|----------------------|
| Actuator Motor<br>Type              | Motor<br>Capa<br>(V. |
| 30R (for RS)                        | 13                   |
| 60                                  | 13                   |
| 60 (RCS3-CTZ5)                      | 19                   |
| 100                                 | 23                   |
| 100S (LSA)                          | 28                   |
| 150                                 | 32                   |
| 200                                 | 42                   |
| 200 (DD/DDA)                        | 50                   |
| 200S<br>(LSA excluding<br>LSA-N15H) | 48                   |
| 200S (LSA-N15H)                     | 77                   |
| 300S (LSA)                          | 66                   |
| 400                                 | 92                   |
| 400 (RCS3-CT8)                      | 12                   |
| 600                                 | 11                   |
| 600 (DD/DDA)                        | 14                   |
| 750<br>750S                         | 15                   |
|                                     |                      |

- Selection of Circuit Breaker
- catalog])

× Safety Margin (reference 1.2 to 1.4 times)

(6) Dummy plug (DP-5)

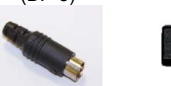

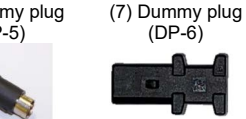

#### 2. Teaching Tool (to be purchased separately)

on setting and parameter setting

| repare elaier el ale lelle ling teating teele.                                 |              |
|--------------------------------------------------------------------------------|--------------|
| Part Name                                                                      | Model        |
| re (software only)                                                             | IA-OS        |
| re (USB converter adapter, USB cable and external equipment<br>e are included) | IA-OS-C      |
| g Pendant TB-02 (Standard/with dead-man switch)                                | TB-02/TB-02D |
| g Pendant TB-03                                                                | TB-03        |
| ated to this product                                                           |              |
| Name                                                                           | Manual No.   |
| struction Manual                                                               | ME0458       |
| ervo Pressing Function Instruction Manual                                      | ME0470       |
| rk Instruction Manual Remote I/O Edit                                          | ME0469       |
| Network Instruction Manual MECHATROLINK-II Edit                                | ME0471       |
| Network Instruction Manual EtherCAT Edit                                       | ME0472       |
| ction Manual                                                                   | ME0384       |
| re IA-OS First Step Guide                                                      | ME0391       |
| g Pendant TB-02 Applicable for Position Controller Instruction                 | ME0355       |

ollei ME0376

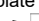

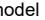

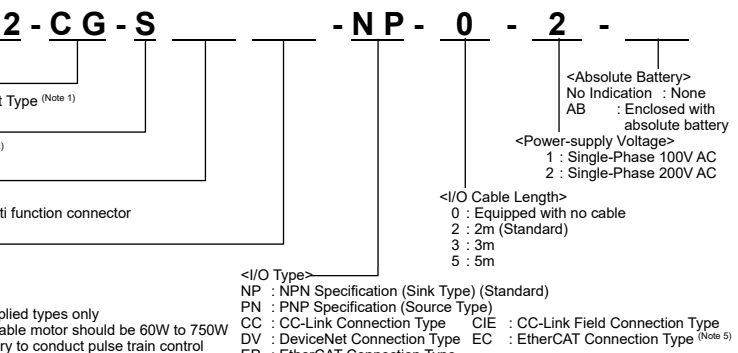

and should be the motion type when the motion "M" is

n Type Connection Type (Note 5) ection Type

Peek Max. Motor Power Capacity + Control Power Capacity Power Peek Max. Rated Power Control Power Peek Max. Heat Capacity (VA) Capacity (VA) acity Motor Powe Powe eneratio Capacity (VA) (W) Capacity (VA) 186 33 414 462 414 186 462 33 32 591 245 639 702 282 750 35 851 331 36 899 37 1032 984 376 38 1263 469 1311 1509 551 1557 36 6 1458 48 534 1506 38 2319 821 2367 56 1986 710 2034 40 2760 968 2808 45 3690 1278 3738 47 2376 56 64 2328 1212 49 4386 1510 4434 62 3042 3090 58 521 1569 4563 4611

RS: Rotary Shaft LSA: Linear Actuator DD: Direct Drive Motor

• 3 times of the rated current may flow to the controller during the acceleration/deceleration. Select an interrupter that does not trip with this value of current. If a trip occurs, select an interrupter that possesses the rated current of one grade higher. (Refer to the loperation characteristics curves in the product catalog).

Select an interrupter that does not trip with the in-rush current. (Refer to the [operation characteristics curves in the product

Consider the current that enables to cutoff the current even when a short circuit current is flown for the rated cutoff current. Rated Interrupting Current > Short Circuit Current = Primary Power Capacity / Power Voltage Consider margin for the rated current on the circuit breaker

Rated Current for Circuit Interrupter > (Rated Motor Power Capacity (VA) + Control Power Capacity (VA)) / AC Input Voltage

# **External Dimensions**

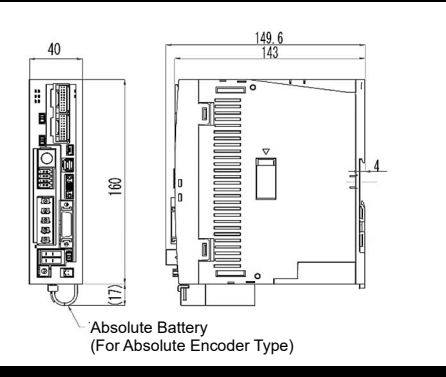

## **Connection Diagram**

Refer to [R-Unit System Instruction Manual (ME0384)] for R-Unit Connection Type. Standard

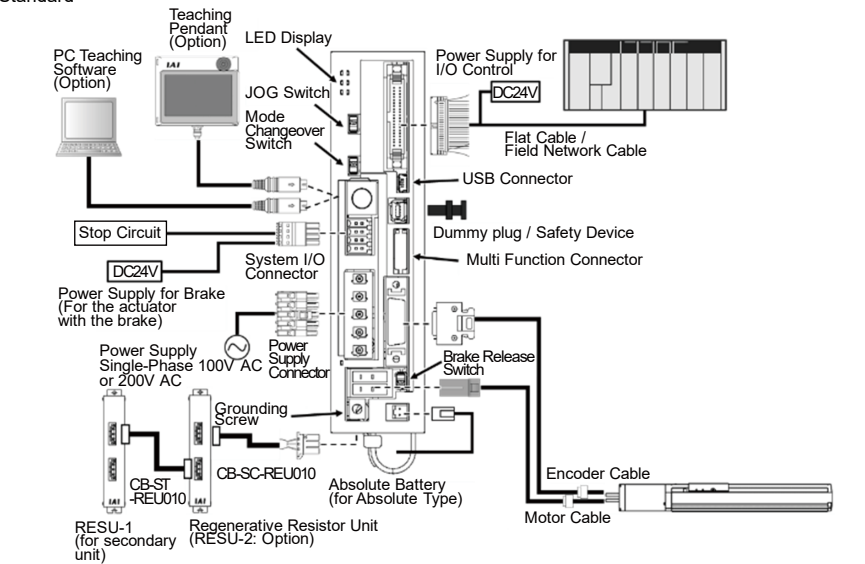

# Installation and Noise Elimination

1. Noise Elimination Grounding (Frame Ground)

۲ , Ground Screw on Main Unit Controller . Use a copper conductor cable in green/yellow with its rated temperature at 60°C or more and its wire width 2.0mm<sup>2</sup> (AWG14) or more Earth Terminal

Class D grounding (Formerly Class-III grounding: Grounding resistance at  $100\Omega$  or less

2. Precautions regarding wiring method

- 1) Wire is to be twisted for the 24V DC power supply. 2) Separate the signal and encoder lines from the power supply and power lines.
- 3. Noise Sources and Elimination
- Carry out noise elimination measures for power devices on the same power path and in the same equipment. The following are examples of measures to eliminate noise sources.
- 1) AC solenoid valves, magnet switches and relays [Measure] Install a Surge absorber parallel with the coil.
- 2) DC solenoid valves, magnet switches and relays [Measure] Mount the windings and diodes in parallel. Select a diode built-in type for the DC relay

4. Heat Radiation and Installation

Design and Build the system considering the size of the controller box, location of the controller and cooling factors to keep the ambient temperature around the controller below 40°C. Apply screws sized M4 × 10mm when attaching the product with screws.

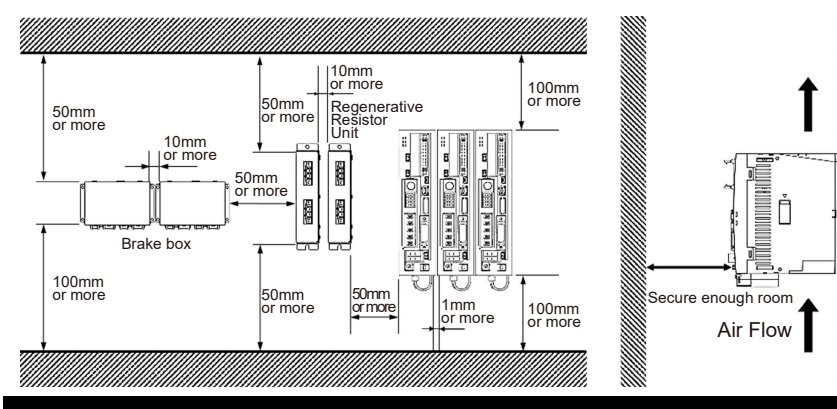

# **Power Supply and Emergency Stop Circuit**

• Wiring for Power Supply (to be prepared by customer)

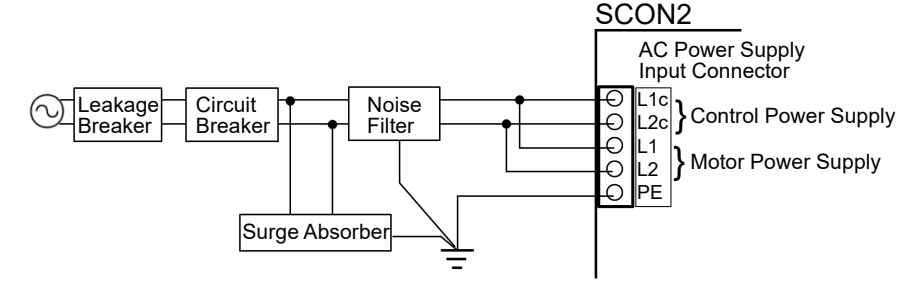

Power consumption varies depending on the connected actuator, etc. Select the circuit breaker that suits to the specification. Refer to [Basic Specifications]

A ground fault circuit interrupter needs to be selected carefully considering the purposes of prevention of fire and protection of human. Use the "harmonic type" for the ground fault circuit interrupter. Also, check the leak current at the set points.

₹⊕

Refer to the instruction manual for the recommended models for the noise filter and surge absorber. • Wiring for Emergency Stop Input

The following diagram shows an example of how the emergency stop switch for the teaching pendant may be included in the emergency stop circuit you may construct.

SCON2 Teaching Pendant Stop Switch (Note 1) S1 S2 24V (Note 2) STOP+ Stop Detection Circuit STOP-Enable Switch 24V (Note 2) CPU ENB+ Enable Detection ENB-Circuit (Driving Source Interruption L1 (へ) L2

Note 1 SCON2 is not equipped with a relay to enable to automatically identify a teaching tool was inserted and switch the wiring layout.

(It does not get short-circuited between S1 and S2 terminals even if not connected.) Connect the dummy plug DP-5 when a teaching tool is not connected.

Note 2 For STOP-/ENB- terminals, make sure to construct a circuit using the built-in 24V (STOP+/ENB+ terminals) outputs.

# **PIO Specification**

#### Explanation of I/O Signal Functions

al for not described signals and details

| 10101   | to instruction manual for not described signals and details. |                                    |                                                                                                    |  |  |
|---------|--------------------------------------------------------------|------------------------------------|----------------------------------------------------------------------------------------------------|--|--|
| ategory | Signal<br>Abbreviation                                       | Signal Name                        | Function Description                                                                                                    |  |  |
|         | CSTR                                                         | Start Signal<br>(PTP Strobe)       | Starts moving toward the position set in Command Position No.                                                                               |  |  |
| nput    | PC1 to<br>PC256                                              | Command Position No.               | To input position No. desired to move (binary input)                                                                                        |  |  |
|         | SON                                                          | Servo ON                           | Turn the signal ON to servo ON, turn the OFF to Servo OFF.                                                                                  |  |  |
|         | HOME                                                         | Home return                        | Perform the home-return operation with the signal rising edge (OFF $\rightarrow$ ON).                                                       |  |  |
|         | ST0 to ST6                                                   | Start Signal 0 to 6                | The actuator moves to the commanded position with this signal<br>ON during the electromagnetic valve mode.<br>(CSTR signal is not required) |  |  |
|         | <b>RSTR</b> <sup>*</sup>                                     | Datum Position<br>Movement Command | Movement is made to the position set in Parameter No. 167<br>when the signal is turned ON.                                                  |  |  |

| Category   | Signal<br>Abbreviation                      | Signal Name                         | Function Description                                                                                                    |  |
|------------|---------------------------------------------|-------------------------------------|----------------------------------------------------------------------------------------------------|--|
|            | PEND/INP                                    | Position Completion                 | Turns ON in the positioning band range after actuator<br>operation. PEND signal will not turn OFF once it turns ON until<br>the next operation even if the actuator goes OFF the range of<br>positioning band. INP will turn OFF. PEND and INP can be<br>switched over by the parameter. |  |
|            | PM1 to<br>PM256                             | Completion Position No.             | Outputs (binary output) the position No. that is reached at the same time the positioning is complete.                                                                                                    |  |
|            | PZONE Position Zone                         |                                     | Turns ON when the current actuator position gets into the<br>range set to the position data during the move towards the<br>position. It can be utilized together with ZONE 1, however,<br>PZONE is effective only when moving towards the set position.                                  |  |
| Out<br>put | *EMGS                                       | Emergency Stop<br>Output            | Turns ON when the controller emergency stop is cancelled,<br>and OFF during the emergency stop (regardless of alarms).                                                                                                    |  |
|            | PE0 to PE6                                  | Current Position<br>Number          | Turns ON when moving to the target position is complete in<br>Electromagnetic Valve Mode.                                                                                                    |  |
|            | LS0 to LS2                                  | Limit Switch Output                 | Turns ON when the current actuator position is within the range<br>of positioning band (±) of the target position. It is output even<br>before the movement command and the servo is OFF if the<br>home-return operation is completed.                                                   |  |
|            | *ALML                                       | Light Error Alarm                   | This turns OFF when any of the absolute battery alarm, overload<br>alarm or message level alarm is occurred.                                                                                                    |  |
|            | REND*                                       | Datum Position<br>Movement Complete | Turns ON when movement to the datum position set in<br>Parameter No. 167 is finished.                                                                                                    |  |
| * Use      | * Used in Pulse Train Control PIO Pattern 1 |                                     |                                                                                                    |  |

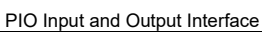

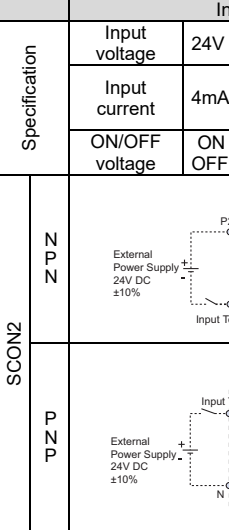

| Use the                               | Use the multi function connector cable in the option. |                  |                                                                                         |  |  |  |
|---------------------------------------|-------------------------------------------------------|------------------|-----------------------------------------------------------------------------------------|--|--|--|
| Pulse T                               | rain Input and                                        | Output Interface |                                                                                         |  |  |  |
| Category Abbreviated Code Signal Name |                                                       | Signal Name      | Contents of Functions                                                                   |  |  |  |
|                                       | PP, /PP                                               | Command Pulse    | Inputs the command pulse train.                                                         |  |  |  |
| Input                                 | NP, /NP                                               | Input            | Input pulse frequency differs depending on the type.<br>Refer to [Basic Specifications] |  |  |  |
|                                       | AFB, /AFB                                             |                  | Outputs the feedback pulse train.                                                       |  |  |  |
| Output                                | BFB, /BFB                                             | Feedback Pulse   | Input pulse frequency differs depending on the type.                                    |  |  |  |
|                                       | ZFB. /ZFB                                             | Output           | Refer to [Basic Specifications]                                                         |  |  |  |

| _   | Pulse Tr                              | ain Input and | Output Interface       |                                                                                         |  |
|-----|---------------------------------------|---------------|------------------------|-----------------------------------------------------------------------------------------|--|
|     | Category Abbreviated Code Signal Name |               | Signal Name            | Contents of Functions                                                                   |  |
|     |                                       | PP, /PP       | Command Pulse<br>Input | nputs the command pulse train.                                                          |  |
| Inp | Input                                 | NP, /NP       |                        | Input pulse frequency differs depending on the type.<br>Refer to [Basic Specifications] |  |
| ĺ   |                                       | AFB, /AFB     |                        | Outputs the feedback pulse train.                                                       |  |
| С   | Output                                | BFB, /BFB     | Peedback Pulse         | Input pulse frequency differs depending on the type.                                    |  |
|     |                                       | ZFB, /ZFB     |                        | Refer to [Basic Specifications]                                                         |  |

• When Host Unit is Differential System

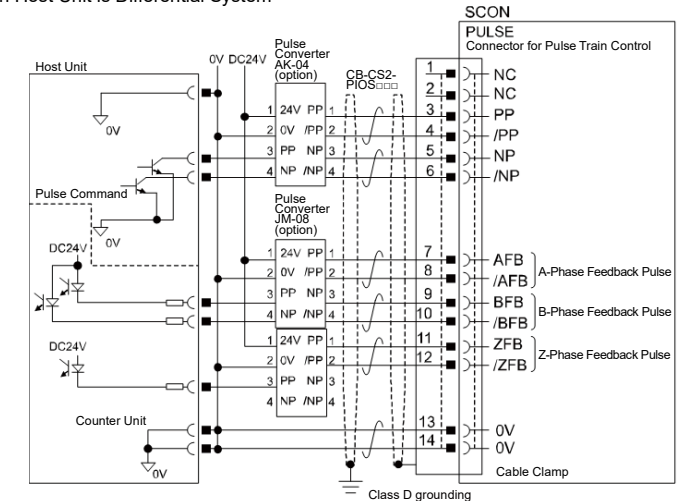

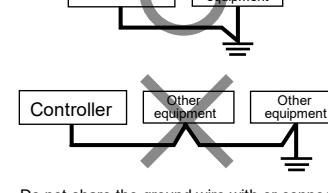

Do not share the ground wire with or connect to other equipment. Ground each controller.

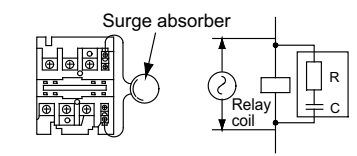

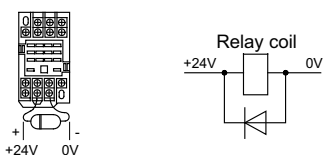

| nput section                                | Output section                                                                                                    |                                                                          |  |
|---------------------------------------------|----------------------------------------------------------------------------------------------------|--------------------------------------------------------------------------|--|
| / DC±10%                                    | Load<br>voltage                                                                                                    | 24V DC                                                                   |  |
| A 1 circuit :                               | Peak load<br>electric<br>current                                                                                                | 50mA 1 circuit :                                                         |  |
| Voltage MIN. 18V DC<br>F voltage MAX. 6V DC | Leak<br>Current                                                                                                    | MAX.0.1mA/1 point                                                        |  |
| Controller<br>Power strang<br>5.6kQ         | Controller<br>P24<br>P24<br>Power Semal<br>Power Supply<br>Couput Terminal + Power Supply<br>24 V DC<br>210%                    |                                                                          |  |
|                                             | المعالم المعالم المعالم المعالم المعالم المعالم المعالم المعالم المعالم المعالم المعالم المعالم المعالم المعالم<br>Power Supply | Controller<br>P24<br>100<br>Output Terminal<br>Output Terminal<br>N Load |  |

# Pulso Train Control Type

Class D grounding (Formerly Class-III grounding: Grounding resistance at 100 $\Omega$  or less)

#### • When Host Unit is Open Collector System

AK-04 (option) is required for pulse train input. JM-08 (option) is required for pulse train output.

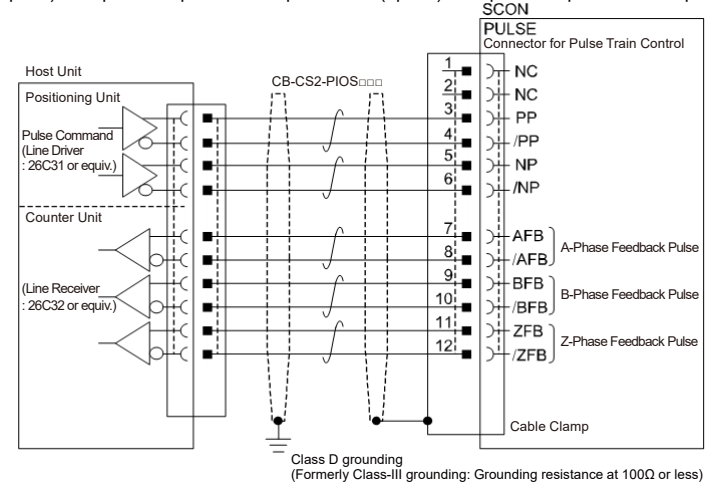

# **Multi Function Connector** (Pulse Train Control / Dedicated for Servo Press Type)

| Lay out the multi function connector cable (model code: CB-SC2-MFC***) to the host controller. |                   |        |     |                                                               |  |
|------------------------------------------------------------------------------------------------|-------------------|--------|-----|---------------------------------------------------------------|--|
| Wiring                                                                                         | Color             | Signal | No. | Contents                                                      |  |
|                                                                                                | Orange/Red1       | IOUT   | 1   | Output leadeall lead data as applied data (surrent 4 to 20mA) |  |
|                                                                                                | Orange/Black1     | GND    | 2   | Output loaden load data as allalog data (current 4 to 2011A)  |  |
|                                                                                                | Light gray/Red1   | PP     | 3   | Command Pulse Train Input (PP)                                |  |
|                                                                                                | Light gray/Black1 | PG     | 4   | Command Pulse Train Input (PG)                                |  |
|                                                                                                | White/Red1        | NP     | 5   | Command Pulse Train Input (NP)                                |  |
|                                                                                                | White/Black1      | NG     | 6   | Command Pulse Train Input (NG)                                |  |
| 414/009                                                                                        | Yellow/Red1       | AFB    | 7   | Feedback pulse (+A)                                           |  |
| AWG20                                                                                          | Yellow/Black1     | /AFB   | 8   | Feedback pulse (-A)                                           |  |
|                                                                                                | Pink/Red1         | BFB    | 9   | Feedback pulse (+B)                                           |  |
|                                                                                                | Pink/Black1       | /BFB   | 10  | Feedback pulse (-B)                                           |  |
|                                                                                                | Orange/Red2       | ZFB    | 11  | Feedback pulse (+Z)                                           |  |
|                                                                                                | Orange/Black2     | /ZFB   | 12  | Feedback pulse (-Z)                                           |  |
|                                                                                                | Light gray/Red2   | GND    | 13  | 0)/                                                           |  |
|                                                                                                | Light gray/Black2 | GND    | 14  | υv                                                            |  |

# **CC-Link**

#### Specification

Refer to the [SCON2 Field Network Instruction Manual (ME0469)]

Connector

#### Interface Area

Status LED

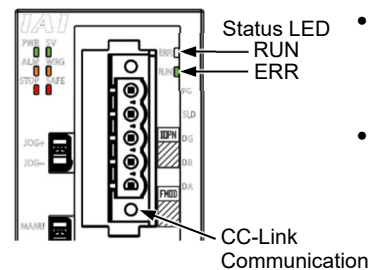

• Station Number Setting (Pay attention not to duplicate) Station number is set with parameter. Set Parameter No. 85 "Fieldbus Node Address" with using the PC teaching software.

Available range for Setting : 1 to 64 (setting at delivery : 1) Baud Rate Setting

Set Parameter No. 86 "Fieldbus Baud Rate Setting" with using the PC teaching software.

| Setting Value       | Baud Rate |
|---------------------|-----------|
| 0 (at the delivery) | 156kbps   |
| 1                   | 625kbps   |
| 2                   | 2.5Mbps   |
| 3                   | 5Mbps     |
| 4                   | 10Mbps    |

(Note) After the parameter setting, cycle the control power, and return the mode toggle switch on the front of the controller to "AUTO" side. • Operation Mode Setting and Address Assignment

Please refer to the [SCON2 Field Network Instruction Manual (ME0469)]

|   | LED      | Color  | Illumination<br>Status | Contents of display (Detailed Explanation)                                                                                                    |
|---|----------|--------|------------------------|----------------------------------------------------------------------------------------------------|
|   | STATUS 1 | Orange | Steady Light           | <ul> <li>An error occurred (CRC Error, Station Number Switch Setting<br/>Error, Baud Rate Switch Setting Error)</li> <li>Since turning the power on or software reset till completion of<br/>CC-Link initialization</li> </ul> |
| E | :KK      |        | Off                    | Communication in normal condition                                                                                                    |
|   |          |        |                        | Blinking                                                                                                    |
| : | STATUS 0 | Green  | Steady Light           | Communicating                                                                                                    |
| I | RUN      |        | Off                    | Not in communication                                                                                                    |

## Wiring

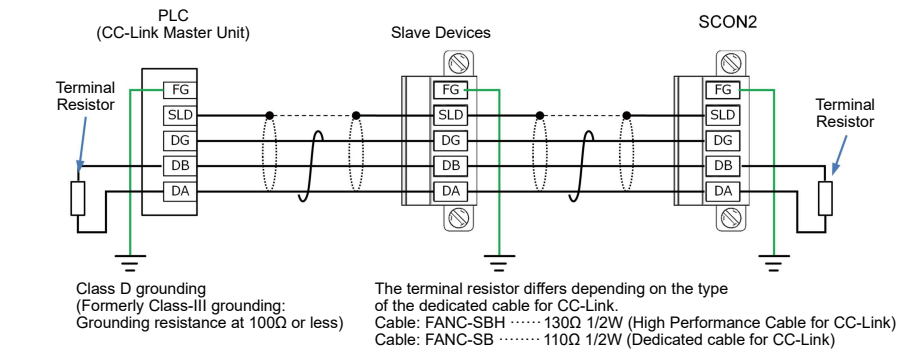

### **CC-Link IE Field**

Connector

Name

 Specification Refer to the [SCON2 Field Network Instruction Manual (ME0469)]

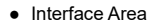

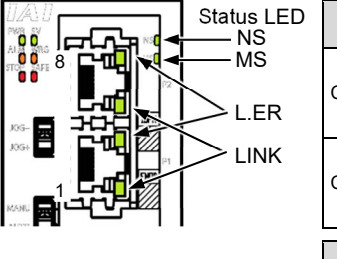

| R | Cable Side<br>Controller Side |      | Ethernet<br>Category<br>modular<br>(RJ-45)                                                                | ANSI/TIA/E<br>5e and abo<br>plug equipp | IA-568-B<br>ove 8P8C<br>ed with shield            | It is to be<br>prepared by<br>the custome |
|---|-------------------------------|------|----------------------------------------------------------------------------------------------------|-----------------------------------------|---------------------------------------------------|-------------------------------------------|
| К |                               |      | Ethernet ANSI/TIA/EIA-568-B<br>Category 5e and above 8P8C<br>modular Jack equipped with shield<br>(RJ-45) |                                         |                                                   |                                           |
|   |                               |      |                                                                                                    |                                         | Applicat                                          |                                           |
|   | Pin No.                       | Sign | al Name                                                                                                   | Contents                                | dian                                              | neter                                     |
|   | 1                             | TP0+ |                                                                                                    | Data 0+                                 |                                                   |                                           |
|   | 2                             | TP0- |                                                                                                    | Data 0-                                 |                                                   |                                           |
|   | 3                             | TP1+ |                                                                                                    | Data 1+                                 | It is recommer                                    | ided to                                   |
|   | 4                             | TP2+ |                                                                                                    | Data 2+                                 | prepare a strai                                   | ght STP cable                             |
|   | 5                             | TP2- |                                                                                                    | Data 2-                                 | in Category 5e or above fo<br>the Ethernet cable. |                                           |
|   | 6                             | TP1- |                                                                                                    | Data 1-                                 |                                                   |                                           |
|   | 7                             | TP3+ |                                                                                                    | Data 3+                                 |                                                   |                                           |
|   | 8                             | TP3- |                                                                                                    | Data 3-                                 |                                                   |                                           |

CC-Link IE Field Connector

Remarks

| • Status | Status LED                   |              |                                                                     |  |  |
|----------|------------------------------|--------------|---------------------------------------------------------------------|--|--|
| LED      | ED Color Illumination Status |              | Explanation                                                         |  |  |
|          |                              | Steady Light | Cyclic transmission in process                                      |  |  |
|          | Green: D I INK               | Blinking     | Cyclic transmission paused                                          |  |  |
| NS       | Green. D LINK                | Off          | Cyclic transmission not conducted, parallel off, Power not supplied |  |  |
|          |                              | Steady Light | Received data in error                                              |  |  |
|          | Red: L ERR                   | Off          | Received data in normal conditions, Power not supplied              |  |  |
|          | Croop: BUN                   | Steady Light | Operation in normal conditions                                      |  |  |
|          | Gleen. Kun                   | Off          | Hardware error occurred, Power not supplied                         |  |  |
| MS       | Red: ERR                     | Steady Light | Error being occurred (Node Error / Station Number<br>Setting Error) |  |  |
|          |                              | Off          | Operation in normal conditions, Power not supplied                  |  |  |
|          | Croon                        | Steady Light | Linkup in process                                                   |  |  |
| LINK     | Green                        | Off          | Link-down in process, Power not supplied                            |  |  |
|          | Orango                       | Steady Light | Received data in error                                              |  |  |
| L.ER     | Orange                       | Off          | Received data in normal conditions, Power not supplied              |  |  |

• Wiring

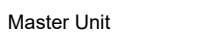

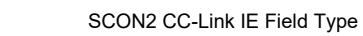

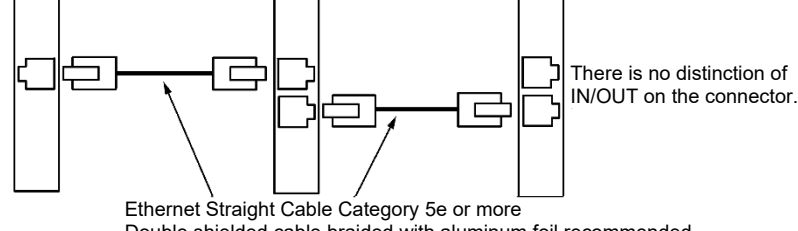

Double shielded cable braided with aluminum foil recommended (Note) Terminal resistance is not required

• Station Number Setting (Pay attention not to duplicate)

Slave Unit

Station number is set with parameter. Set Parameter No. 85 "Fieldbus Node Address" with using the PC teaching software. Available range for Setting : 1 to 120 (setting at delivery : 1) • Operation Mode Setting and Address Assignment

The operation mode is set using the parameters.

Set the parameter No.84 "Fieldbus Operation Mode" using the Teaching tool. Refer to [SCON2 Field Network Instruction Manual (ME0469)] for details.

(Note) Reboot the power supply to the controller after parameter setting, and make sure to set the mode toggle switch on the front panel of the controller to the AUTO side.

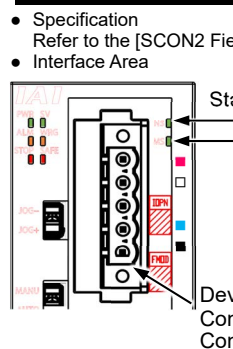

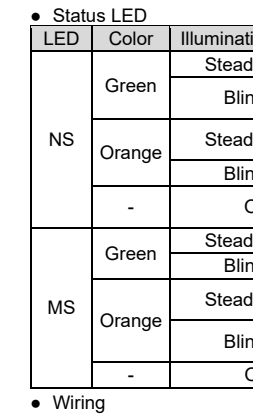

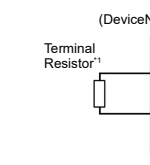

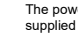

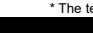

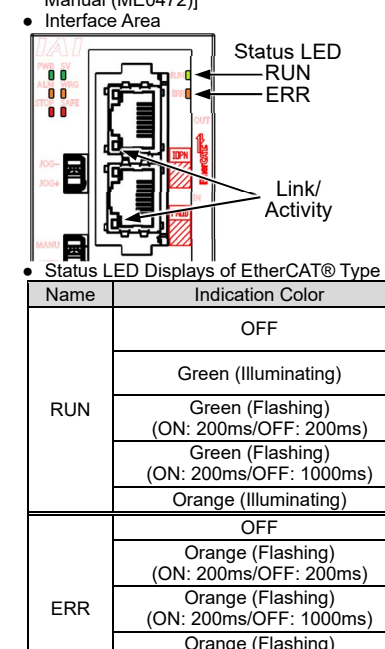

(ON: 50m

l ink/

Activity

• Specification

# DeviceNet

Refer to the [SCON2 Field Network Instruction Manual (ME0469)]

| atus LED<br>– NS<br>– MS | <ul> <li>Station Number Setting (Pay attention not to duplicate)<br/>Station number is set with parameter.</li> <li>Set Parameter No. 85 "Fieldbus Node Address" with using the<br/>Teaching tool.</li> <li>Available range for Setting : 0 to 63 (setting at delivery : 63)</li> </ul>                                                              |
|--------------------------|----------------------------------------------------------------------------------------------------|
| viceNet                  | <ul> <li>Baud Rate Setting         The setting for the communication speed is not required because         it automatically follows the master's communication speed.     </li> <li>(Note) After the parameter setting, cycle the control power, and return the         mode toggle switch on the front of the controller to "AUTO" side.</li> </ul> |
| mmunicati<br>nnector     | <ul> <li>Operation Mode Setting and Address Assignment<br/>Please refer to the [SCON2 Field Network Instruction Manual<br/>(ME0469)]</li> </ul>                                                                                                    |
| ion Status               | Explanation                                                                                                    |

| ly Light | Connection is established and the communication under normal condition.                                             |  |  |
|----------|----------------------------------------------------------------------------------------------------|--|--|
| nking    | Online but network connection is not yet established. Communication Stop. (Network is normal)                       |  |  |
| ly Light | Node address is duplicated or Busoff is detected.<br>Communication Unavailable.                                     |  |  |
| nking    | Communication Error. (Communication Time-out Detection)                                                             |  |  |
| Off      | The machine is not on-line.<br>The power to the DeviceNet is not supplied.                                          |  |  |
| ly Light | The machine is in the normal operation.                                                                             |  |  |
| nking    | Hardware Error. It might be recovered with reconnect of the power.                                                  |  |  |
| ly Light | Hardware Error.<br>The replacement of the board is required.                                                        |  |  |
| nking    | It is a minor error such as a user setting error or configuration error.<br>It can be recovered by re-setting, etc. |  |  |
| Off      | The DeviceNet is being initialized, or the power is not supplied.                                                   |  |  |

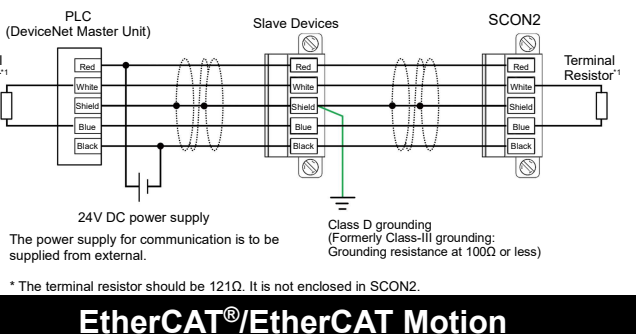

Refer to the [SCON2 Field Network Instruction Manual (ME0469)], [SCON2 EtherCAT Motion Instruction Manual (ME0472)]

| Status | LED |
|--------|-----|
| —RU    | N   |
| -ER    | R   |

l ink/ Activity

| Indication Color                                   | Explanation                                                                                       |
|----------------------------------------------------|---------------------------------------------------------------------------------------------------|
| OFF                                                | Initial condition (EtherCAT® communication in "INIT"<br>condition) or the power is OFF            |
| Green (Illuminating)                               | In normal operation (EtherCAT® communication in<br>"OPERATION" condition)                         |
| Green (Flashing)<br>(ON: 200ms/OFF: 200ms)         | (EtherCAT® communication in "PRE-OPERATION" condition)                                            |
| Green (Flashing)<br>(ON: 200ms/OFF: 1000ms)        | (EtherCAT® communication in "SAFE-OPERATION" condition)                                           |
| Orange (Illuminating)                              | Communication component (module) error                                                            |
| OFF                                                | No abnormality or the power is OFF                                                                |
| Orange (Flashing)<br>(ON: 200ms/OFF: 200ms)        | Construction information (settings) error<br>(Information received from the master cannot be set) |
| Orange (Flashing)<br>(ON: 200ms/OFF: 1000ms)       | Synchronizing Event Error<br>For EtherCAT motion connection type only                             |
| Orange (Flashing)<br>(ON:200ms×2 times/OFF:1000ms) | Communication section circuit error<br>(Watchdog timer timeout)                                   |
| Orange (Illuminating)                              | Communication component (module) error                                                            |
| OFF                                                | Link status not detected or the power is OFF                                                      |
| Green (Illuminating)                               | Linked (No network congestion)                                                                    |
| Green (Flashing)<br>(ON: 50ms/OFF: 50ms)           | Linked (Network in congestion)                                                                    |

• EtherCAT® Connector

|                   | Pin No.        | Signal Name        | Abbreviated Code |
|-------------------|----------------|--------------------|------------------|
|                   | 1              | Data sending+      | TD+              |
|                   | 2              | Data sending-      | TD-              |
|                   | 3              | Data receiving+    | RD+              |
|                   | 4              | Not used           |                  |
|                   | 5              | Not used           |                  |
|                   | 6              | Data receiving-    | RD-              |
| RJ-45 8-pin       | 7              | Not used           |                  |
| Modular Connector | 8              | Not used           |                  |
| (Controller Side) | Connector Hood | Security grounding | FG               |
|                   |                |                    |                  |

 Operation Mode Setting and Address Assignment The operation mode is set using the parameters.

Set the mode change switch on the controller front panel to "MANU" side and set the parameter No. 84 "Field Bus Operation Mode" using the teaching tool. Refer to the [Instruction Manual] for the details Node address setting

The node address should be determined by setting StationAlias on the master side Baud Rate Setting

It is not necessary to do any settings because it automatically follows the communication settings applied to the master for the communication frequency.

(Note) Reboot the power supply to the controller after parameter setting, and make sure to set the mode toggle switch on the front panel of the controller to the AUTO side.

\* There is no need of setting Parameter No. 84 for the EtherCAT motion connection type.

EtherNet/IP

#### Specification

Refer to the [SCON2 Field Network Instruction Manual (ME0469)]

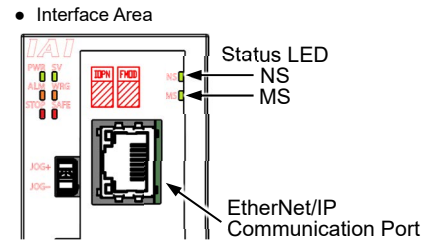

Status LED Displays of EtherNet/IP Type

| Name | Indication<br>Color      | Explanation                                                                                                    |                                                                              |  |
|------|--------------------------|----------------------------------------------------------------------------------------------------|------------------------------------------------------------------------------|--|
|      | OFF                      | Power is OFF or IP addresses are not set                                                                                                    |                                                                              |  |
|      | Green<br>(Illuminating)  | Connection is established and the commun                                                                                                    | nication under normal condition.                                             |  |
| NS   | Green<br>(Flashing)      | Online but network connection is not yet established. Communication Stop (Network is normal). Check the conditions of master unit.                                      |                                                                              |  |
| NO   | Orange<br>(Illuminating) | Communication Error. Communication<br>cannot be established due to the error<br>detection such as IP address duplication.                                               | Check the conditions of IP address settings, communication line, the         |  |
|      | Orange<br>(Flashing)     | Communication Error. (Communication<br>Time-out Detection)                                                                                                    | etc.                                                                         |  |
|      | OFF                      | Power OFF                                                                                                    |                                                                              |  |
|      | Green<br>(Illuminating)  | The machine is in the normal operation.<br>The machine is under the control of the scanner (master)                                                                     |                                                                              |  |
| MS   | Green<br>(Flashing)      | The connection with the scanner (master) is not established.<br>Check the construction information settings.<br>Check if the scanner (master) is in the idle condition. |                                                                              |  |
|      | Orange<br>(Illuminating) | Hardware Error.<br>The replacement of the board is required. Please contact us.                                                                                         |                                                                              |  |
|      | Orange<br>(Flashing)     | There is an error occurred but is not critica<br>configuration error. It can be recovered wit                                                                           | l such like a user setting error or have a setting arror or have a settings. |  |

EherNet/IP Connector

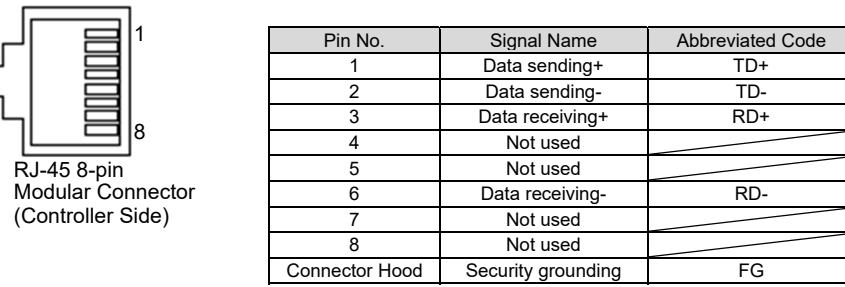

 Operation Mode Setting and Address Assignment The operation mode is set using the parameters.

Set the mode change switch on the controller front panel to "MANU" side and set the parameter No. 84 "Field Bus Operation Mode" using the teaching tool.

Refer to the [SCON2 Field Network Instruction Manual (ME0469)] for details

#### Baud Rate Setting

The Communication speed can be set with the parameter. A special setting is not necessary since it is set to automatic negotiation when the product is delivered. However, when a fixed speed is required, change the setting to the desired speed in the parameter No. 86 "Fieldbus Communication Speed" using the teaching tool. Refer to the [SCON2 Field Network Instruction Manual (ME0469)] for details

 IP Address Setting IP Address can be set with the parameter. Set the parameter No. 140 "IP Address" using the teaching tool.

Settable Range : 0.0.0.0 to 255.255.255.255 (It is set to "192.168.0.1" when the machine is delivered from the factory.)

· Settings for Subnet Mask

Subnet Mask can be set with the parameter.

Set the parameter No. 141 "Subnet Mask" using the teaching tool. Settable Range : 0.0.0.0 to 255.255.255.255 (It is set to "255.255.255.0" when the machine is delivered from the factory.)

• Settings for Default Gateway Default Gateway can be set with the parameter.

Set the parameter No. 142 "Default Gateway" using the teaching tool.

Settable Range : 0.0.0.0 to 255.255.255.255 (It is set to "192.168.0.0" when the machine is delivered from the factory.)

(Note) Reboot the power supply to the controller after parameter setting, and make sure to set the mode toggle switch on the front panel of the controller to the AUTO side.

## MECHATROLINK-III

MECHATROLINK-III is applicable for the standard I/O profile and the standard servo profile. When the standard servo profile is to be used, select the functional option "M".

Specification

Status LED

- CON

ERR

Upstream

Connector

Connector

Downstream Side

Side

LK1

LK2

Refer to the [SCON2 Field Network Instruction Manual (ME0469)], [SCON2 MECHATROLINK-III Instruction Manual (ME0471)] Interface Area

- Node address setting
- Node address can be set with the parameter.

Set Parameter No. 85 "Fieldbus Node Address" with using the Teaching tool.

Available range for Setting : 3 to 239 [hex] (setting at delivery : 3) Data Length Setting

Establish the setting in Parameter No. 86 "Fieldbus Communication Speed" in Teaching tool considering the data length to be used.

ata I/C

| • For Remote I/O |                     |             |           |
|------------------|---------------------|-------------|-----------|
|                  | Setting Value       | Data Length | Baud Rate |
|                  | 0                   | 16 bytes    |           |
|                  | 1                   | 32 bytes    | 100Mbps   |
|                  | 2 (at the delivery) | 48 bytes    | Toombpa   |

For Motion Type

| · For Motion Type   |             |           |  |  |
|---------------------|-------------|-----------|--|--|
| Setting Value       | Data Length | Baud Rate |  |  |
| 0                   | 32 bytes    |           |  |  |
| 1 (at the delivery) | 48 bytes    | 100Mbps   |  |  |

Electronic Gear Ratio Setting

11

Set the electronic gear numerator in Parameter No. 65 "Electronic Gear Numerator" and the electronic gear denominator in No. 66 "Electronic Gear Denominator" in the Teaching tool. Establish the settings to satisfy the following condition:

Electronic Gear Ratio Denominator  $\leq 2^{31}$ Ball Screw Lead Length (mm) × No. of Encoder Pulses × Stroke (mm) Electronic Gear Ratio Numerator

• Pulse Count Direction Setting

Set the value in Parameter No. 62 "Pulse Count Direction" to be the same as what is set in No. 5 "Home-Return Direction" in the Teaching tool.

(Note) After the parameter setting, cycle the control power, and return the mode toggle switch on the front of the controller to "AUTO" side

| <ul> <li>Status</li> </ul> | Status LED |                     |                                                                                                    |  |  |
|----------------------------|------------|---------------------|----------------------------------------------------------------------------------------------------|--|--|
| LED                        | Color      | Illumination Status | Explanation                                                                                                    |  |  |
| CON                        | Green      | Steady Light        | Receiving CONNECT (connected to master)                                                                                                    |  |  |
| CON                        | -          | Off                 | Connection is not established to master                                                                                                    |  |  |
| ERR                        | Orange     | Steady Light        | Illumination flashes when communication alarm or command alarm is generated (warning excepted). Illumination turned off when alarm is cancelled |  |  |
|                            | -          | Off                 | In normal condition (no alarm generated)                                                                                                    |  |  |
| LK1                        | Green      | Steady Light        | Illumination turns on when physically connected to another device                                                                               |  |  |
| LK2                        | Green      | Steady Light        | applicable for MECHATROLINK-III (for cable breakage check<br>purpose)                                                                           |  |  |

Wiring

Connect the dedicated cable for MECHATROLINK.

# **PROFINET IO**

#### Specification

Refer to the [SCON2 Field Network Instruction Manual (ME0469)]

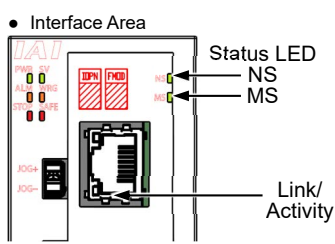

| Status LED Displays of PROFINET IO Type |                       |                                                                                                    |  |  |  |
|-----------------------------------------|-----------------------|----------------------------------------------------------------------------------------------------|--|--|--|
| Name                                    | Indication Color      | Explanation                                                                                                    |  |  |  |
|                                         | OFF                   | Power is OFF, or there is no connectable controller.                                                                                                  |  |  |  |
| NS                                      | Green (Illuminating)  | Connection has been established and proper communication is in<br>progress. (in RUN condition) Check the condition of the master<br>unit.             |  |  |  |
|                                         | Green (Flashing)      | Connection is established but communication is paused (in STOP<br>condition: network in normal condition). Check the condition of the<br>master unit. |  |  |  |
|                                         | OFF                   | The power is turned OFF.                                                                                                    |  |  |  |
|                                         | Green (Illuminating)  | Operation is normal.                                                                                                    |  |  |  |
|                                         | Green (Flashing)      | Communication under diagnosis                                                                                                    |  |  |  |
| MS                                      | Orange (Illuminating) | A hardware error is present. (in EXCEPTION condition)<br>The board must be replaced. Please contact IAI.                                              |  |  |  |
| IVIS                                    | Orange (Flashing 1)   | There is an error in communication setting.                                                                                                    |  |  |  |
|                                         | Orange (Flashing 2)   | There is an error in IP address setting.                                                                                                    |  |  |  |
|                                         | Orange (Flashing 3)   | A wrong station name has been applied.                                                                                                    |  |  |  |
|                                         | Orange (Flashing 4)   | A hardware error is present. (Critical internal error)<br>The board must be replaced. Please contact IAI.                                             |  |  |  |
| Link/Activity                           | OFF                   | No link or activity                                                                                                    |  |  |  |
|                                         | Green (Illuminating)  | Link established                                                                                                    |  |  |  |
|                                         | Crean (Fleehing)      | In activity (communication)                                                                                                    |  |  |  |

Orange (Flashing 1): Repeating of off for 0.75s and on for 0.25s Orange (Flashing 3): Repeating three times of pattern of off for 0.75s and on for 0.5s

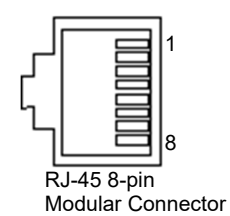

(Controller Side) Operation Mode Setting and Address Assignment

- The operation mode is set using the parameters. Manual (ME0469)] for the details. Baud Rate Setting
- Node address setting

Green (Flashing) In activity (communicatio

Orange (Flashing 2): Repeating two times of pattern of off for 0.75s and on for 0.5s

Orange (Flashing 4): Repeating four times of pattern of off for 0.75s and on for 0.5s

PROFINET IO Connector

| Pin No.        | Signal Name        | Abbreviated Code |
|----------------|--------------------|------------------|
| 1              | Data sending+      | TD+              |
| 2              | Data sending-      | TD-              |
| 3              | Data receiving+    | RD+              |
| 4              | Not used           |                  |
| 5              | Not used           |                  |
| 6              | Data receiving-    | RD-              |
| 7              | Not used           |                  |
| 8              | Not used           |                  |
| Connector Hood | Security grounding | FG               |

Set the mode change switch on the controller front panel to "MANU" side and set the parameter No. 84 "Field Bus Operation Mode" using the teaching tool. Refer to the [SCON2 Field Network Instruction

It is not necessary to establish setting. It is fixed at 100Mbps.

It is not necessary to establish setting on the IAI controller side as it should be established on the master

Refer to the [instruction manual of the host unit that the master unit is mounted in.]

(Note) Reboot the power supply to the controller after parameter setting, and make sure to set the mode toggle switch on the front panel of the controller to the AUTO side.

## **Starting Procedures**

When using this product for the first time, make sure to avoid mistakes and incorrect wiring by referring to the procedure below. "PC" stated in this section means "IA-OS".

| * Refer to instruction manuals for the servo-press type and R-Unit Connection Type for startup. |  |
|-------------------------------------------------------------------------------------------------|--|
|                                                                                                 |  |

| Are there all the delivered items?                                                                                                    | →NO                                                                                                    | ntact the distributor.                                                                                                    |                                                                                                    |                                                                                                    |
|----------------------------------------------------------------------------------------------------|----------------------------------------------------------------------------------------------------|----------------------------------------------------------------------------------------------------|----------------------------------------------------------------------------------------------------|----------------------------------------------------------------------------------------------------|
| Initial Operation Check<br>Connect controller and actuator.<br>Connect a teaching tool, set the o<br>Confirm the operation by perform                                                                                                    | operation mode setting switch<br>ing a home-return operation a                                                                                                    | to "MANU" side and turn the<br>nd jog operation in full stroke                                                                                                    | power on.<br>e range on the teach                                                                                                    | ing tool.                                                                                                    |
| Installation and Wiring<br>Install and wire the actuator and t<br>instructions described in the Instr                                                                                                    | he controller following the uction Manual and this guide.                                                                                                    | →<br>←YES<br>Point C<br>• Is fram<br>• Has th                                                                                                    | heck Item<br>ne ground (FG) conr<br>ne noise countermea                                                                                                    | nected?<br>asure been taken?                                                                                                    |
| Power Supply and Alarm Check<br>Connect a teaching tool, turn the<br>to "MANU" side and turn the pow<br>Select "Teaching Mode 1 Safety<br>Operation Invalid" in the teaching                                                                                                    | mode changeover switch<br>er on for each unit.<br>Speed Activated / PIO<br>tool.                                                                                                    | Check Item<br>Is the orange light "ALM"<br>the LED status display of                                                                                                    | r' on a<br>ff? →NO tt<br>tr                                                                                                    | Connect the teaching tool<br>ind check the content of<br>ne alarm to have the right<br>reatment.                                |
| Servo ON<br>Turn the servo on with the operat<br>teaching tool.                                                                                                    | ion on the $\rightarrow$ t                                                                                                    | Checking Items<br>s the green light "SV" on<br>he LED status display on?                                                                                                    | →NO                                                                                                    | If an alarm is generated,<br>connect the teaching tool<br>and check the content of<br>the alarm to have the right<br>treatment. |
| ▲ CAUTION<br>It may generate an alarm if the a<br>turned on. Keep the actuator aw<br>The slider may get slightly dropp<br>position. Be careful not to pinch                                                                                                    | ctuator hit the mechanical end<br>ay from them as much as pose<br>ed by self-weight if servo on a<br>the hand or damage the work.                                                                                                    | l or interfering subjects wher<br>sible.<br>nd off is repeatedly performe                                                                                                    | n the servo is<br>ed at the same ↓                                                                                                    | YES                                                                                                    |
| Safety Circuit Check<br>Does the emergency stop circuit                                                                                                    | : (drive cutoff circuit) work pro                                                                                                    | perly and                                                                                                    |                                                                                                    |                                                                                                    |
| turn the servo off?                                                                                                    |                                                                                                    | →NO                                                                                                    | Check t                                                                                                    | the emergency stop circuit.                                                                                                    |
| turn the servo off?<br>JYES<br>Target Position Setting<br>Set the target position in "Positic<br>Have the home-return operation<br>When moving the actuator mann<br>Put the switch back after the set                                                                                                    | on" Box in each position table.<br>conducted first when the dire<br>ally, set the Brake Release S<br>ting is complete.                                                                                                    | -→NO<br>ct teaching is to be executed<br>witch to "BL RLS" side for th                                                                                                    | Check t<br>I.<br>e brake equipped ty                                                                                                    | the emergency stop circuit.                                                                                                    |
| turn the servo off?<br>IYES<br>Target Position Setting<br>Set the target position in "Positic<br>Have the home-return operation<br>When moving the actuator man.<br>Put the switch back after the set<br>CAUTION<br>Be careful not to pinch the ham<br>self-weight when turning the br                                                                                                    | on" Box in each position table.<br>conducted first when the dire<br>ally, set the Brake Release S<br>ting is complete.<br>d or damage the mechanical h<br>ake release switch to "BK RLS                                                                                              | →NO<br>ct teaching is to be executed<br>witch to "BL RLS" side for the<br>hand by the slider dropped w<br>s" side if it is mounted vertice                                                                                              | Check 1<br>l.<br>e brake equipped typ<br>ith the<br>ally.                                                                                                    | the emergency stop circuit.                                                                                                    |
| turn the servo off?<br>↓YES<br>Target Position Setting<br>Set the target position in "Positic<br>Have the home-return operation<br>When moving the actuator manu-<br>Put the switch back after the set<br>M_CAUTION<br>Be careful not to pinch the ham<br>self-weight when turning the br<br>↓ M_CAUTION<br>To ensure safety,                                                                                                    | on" Box in each position table.<br>conducted first when the dire<br>ially, set the Brake Release S<br>ting is complete.<br>d or damage the mechanical h<br>ake release switch to "BK RLS<br>it is recommended that safety                                                            | →NO<br>ct teaching is to be executed<br>witch to "BL RLS" side for the<br>trand by the slider dropped w<br>state if it is mounted vertice<br>r speed be enabled during in                                                               | Check 1                                                                                                    | pe.                                                                                                    |
| turn the servo off?<br>↓YES<br>Target Position Setting<br>Set the target position in "Position<br>Have the home-return operation<br>When moving the actuator mann.<br>Put the switch back after the set<br>▲CAUTION<br>Be careful not to pinch the hann<br>self-weight when turning the br<br>↓ ▲CAUTION<br>To ensure safety,<br>Test Run Adjustment 1<br>Have an operation check done w<br>the safety velocity disabled in th<br>teaching tool and with no workpio<br>loaded, and then check operatio                            | on" Box in each position table.<br>conducted first when the dire<br>ally, set the Brake Release S<br>ting is complete.<br>d or damage the mechanical I<br>ake release switch to "BK RLS<br>it is recommended that safety<br>vith ceece<br>n                                          | →NO                                                                                                    | Check t<br>I.<br>e brake equipped typ<br>ith the<br>ally.<br>itial movements.<br>Check the actuator if<br>condition for use is b<br>adjust the servo <sup>4</sup> if ne                                                  | the emergency stop circuit.                                                                                                    |
| turn the servo off?<br>↓YES<br>Target Position Setting<br>Set the target position in "Position<br>Have the home-return operation<br>When moving the actuator manu.<br>Put the switch back after the set<br>ACAUTION<br>Be careful not to pinch the han<br>self-weight when turning the br<br>↓ ① CAUTION<br>To ensure safety,<br>Test Run Adjustment 1<br>Have an operation check done w<br>the safety velocity disabled in th<br>teaching tool and with no workpi<br>loaded, and then check operatio<br>with a workpiece loaded. | on" Box in each position table.<br>conducted first when the dire<br>ally, set the Brake Release S<br>ting is complete.<br>d or damage the mechanical I<br>ake release switch to "BK RLS<br>it is recommended that safety<br>vith Check<br>e Check<br>to "NO Check the<br>Use the for | →NO<br>ct teaching is to be executed<br>witch to "BL RLS" side for the<br>trand by the slider dropped w<br>s" side if it is mounted vertica<br>respeed be enabled during in<br>ttem →NO C<br>$\downarrow$ YES<br>m →YES<br>rec control? | Check t<br>i.<br>e brake equipped typ<br>ith the<br>ally.<br>Check the actuator if<br>condition for use is b<br>adjust the servo-lif ne<br>nitial Setting for Ford<br>Perform the initial set<br>allibration on the teal | the emergency stop circuit.                                                                                                    |

Action to Take When Error Occurred

It is an alarm that may occur during startup. Have an appropriate treatment following the instructions below. Please refer to the Instruction Manual for other alarms.

| Error Code | Error Description                              | Cause and Treatment                                                                                                    |
|------------|------------------------------------------------|----------------------------------------------------------------------------------------------------|
| 069        | Real Time Clock Operation<br>Stop Detection    | It indicates the calendar function has stopped and the current<br>time data has lost. Have the clock settings again from the<br>teaching tool.                                                                                                    |
| 0A5        | Electromagnetic Brake<br>Release Failure Error | Brake could not be released for the electromagnetic brake<br>equipped type.<br>Check the 24V power supply for electromagnetic brake.                                                                                                    |
| 0CF        | I/O 24V Power Supply Error                     | An error is occurred in 24V power supply for PIO.<br>Check the voltage of the 24V power supply for PIO.                                                                                                    |
| 0E5        | Encoder Receive Error                          | This error code appears when the right signal was not received<br>from the encoder side to the controller command. Check if any<br>wire breakage on a connector and the condition of wire<br>connections. If no error is generated under the condition that the<br>power to all the peripheral equipment is shut and operate only<br>this controller and the actuator, noise can be considered as the<br>cause of the problem. |
| 0E7        | A-, B- and Z-Phases<br>Breakage Error          | It is the condition that the encoder signal is not properly<br>detected.<br>Check if any wire breakage on a connector and the condition of<br>wire connections.                                                                                                    |
| 0EE        | Absolute Encoder Error<br>Detection 2          | This error code appears when the absolute encoder PCB<br>cannot detect the position information properly. The voltage for<br>the absolute data battery is dropped. Check the battery alarm<br>output on PIO, and if it is OFF, replace the battery. Perform<br>Absolute Reset after the replacement.<br>Check the encoder cable connection.                                                                                    |
| 20A        | Servo OFF While in<br>Operation                | It shows the operation command was generated in the condition<br>that the servo is OFF.<br>Resume the operation after turning the servo ON.                                                                                                    |

# Quality and Innovation

# **IAI** Corporation

Head Office: 577-1 Obane Shimizu-KU Shizuoka City Shizuoka 424-0103, Japan TEL +81-54-364-5105 FAX +81-54-364-2589 website: www.iai-robot.co.jp/

# IAI America, Inc.

Head Office: 2690 W. 237th Street, Torrance, CA 90505 TEL +1-310-891-6015 FAX +1-310-891-0815 Chicago Office: 110 East State Parkway, Schaumburg, IL 60173 TEL +1-847-908-1400 FAX +1-847-908-1399 Atlanta Office: 1220 Kennestone Circle, Suite 108, Marietta, GA 30066 TEL +1-678-354-9470 FAX +1-678-354-9471 website: www.intelligentactuator.com

Technical Support available in Europe

Ober der Röth 4, D-65824 Schwalbach am Taunus, Germany TEL +49(0)6196-88950 FAX +49(0)6196-889524 website:www.iai-automation.com

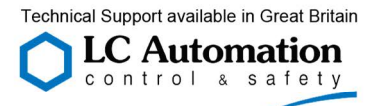

Duttons Way, Shadsworth Business Park, Blackburn, Lancashire, BB1 2QR, United Kingdom TEL +44(0)1254-685900 website: www.lcautomation.com

# IAI (Shanghai) Co., Ltd.

SHANGHAI JIAHUA BUSINESS CENTER A8-303, 808, Hongqiao Rd. Shanghai 200030, China TEL +86-21-6448-4753 FAX +86-21-6448-3992 website: www.iai-robot.com

# IAI Robot (Thailand) Co., Ltd.

825 PhairojKijja Tower 7th Floor, Debaratana RD., Bangna-Nuea, Bangna, Bangkok 10260, Thailand TEL +66-2-361-4458 FAX +66-2-361-4456 website:www.iai-robot.co.th

Manual No.: ME0468-1C